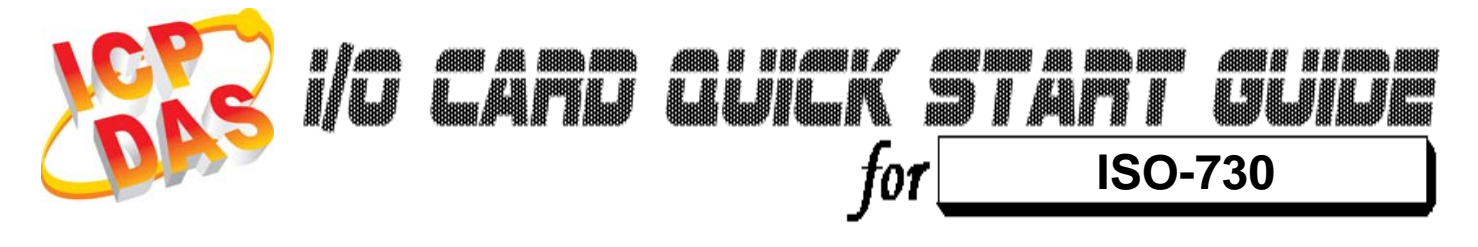

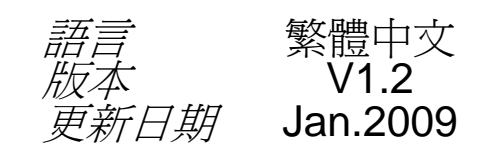

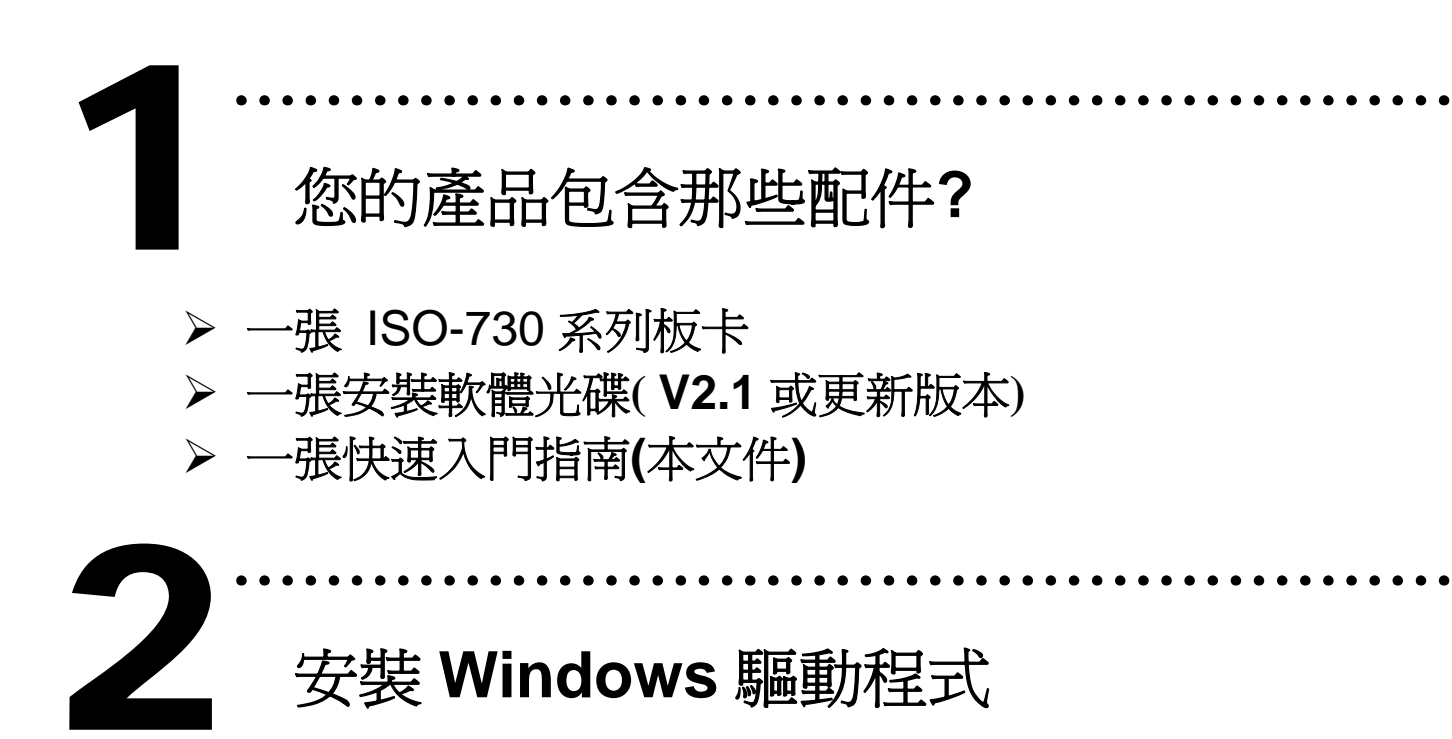

請依照下列步驟:

1.執行 Windows 驅動程式安裝。驅動程式位置:

CD:\NAPDOS\ISA\ISO\DLL\

http://ftp.icpdas.com/pub/cd/iocard/isa/napdos/isa/iso/dll/

2.按"Next>"按鈕並開始安裝。

3.按"Next>"按鈕並選擇安裝路徑。

4.按"Install"按鈕繼續安裝程序。

5.選擇 "NO, I will restart my computer later" 並且按 "Finish".

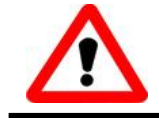

Windows 驅動程式只支援 windows 98/NT/2000 及 XP/2003/Vista 32-bit 版本 I/O 位址 & 中斷資源設定

▶ 將 SW1 調整為你所需要的基準位址。

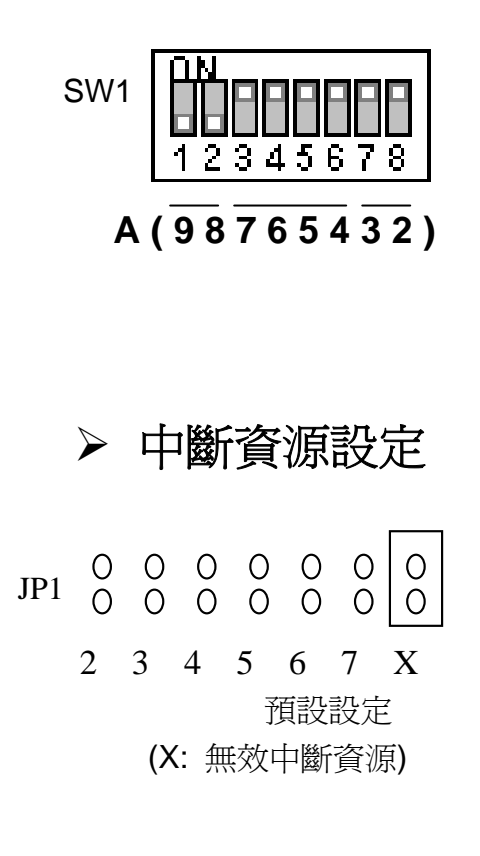

SW1: Base Address (\*) 預設基準位址設定

| Address         | A9  | A8  | A7  | A6  | A5  | A4  | A3  | A2  |
|-----------------|-----|-----|-----|-----|-----|-----|-----|-----|
| 200h            | OFF | ON  | ON  | ON  | ON  | ON  | ON  | ON  |
| 204h            | OFF | ON  | ON  | ON  | ON  | ON  | ON  | OFF |
| 208h            | OFF | ON  | ON  | ON  | ON  | ON  | OFF | ON  |
| 20Ch            | OFF | ON  | ON  | ON  | ON  | ON  | OFF | OFF |
| :               | :   | :   | :   | :   | :   | :   | :   | :   |
| 2F8h            | OFF | ON  | OFF | OFF | OFF | OFF | OFF | ON  |
| 2FCh            | OFF | ON  | OFF | OFF | OFF | OFF | OFF | OFF |
| <b>(*)</b> 300h | OFF | OFF | ON  | ON  | ON  | ON  | ON  | ON  |
| 304h            | OFF | OFF | ON  | ON  | ON  | ON  | ON  | OFF |
| 308h            | OFF | OFF | ON  | ON  | ON  | ON  | OFF | ON  |
| 30Ch            | OFF | OFF | ON  | ON  | ON  | ON  | OFF | OFF |
| 310h            | OFF | OFF | ON  | ON  | ON  | OFF | ON  | ON  |
| 314h            | OFF | OFF | ON  | ON  | ON  | OFF | ON  | OFF |
| :               | :   | :   | :   | :   | :   | :   | :   | :   |
| 330h            | OFF | OFF | ON  | ON  | OFF | OFF | ON  | ON  |
| 334h            | OFF | OFF | ON  | ON  | OFF | OFF | ON  | OFF |
| 338h            | OFF | OFF | ON  | ON  | OFF | OFF | OFF | ON  |
| 33Ch            | OFF | OFF | ON  | ON  | OFF | OFF | OFF | OFF |
| :               | :   | :   | :   | :   | :   | :   | :   | :   |

### ➤ JP4/JP5 選擇版本

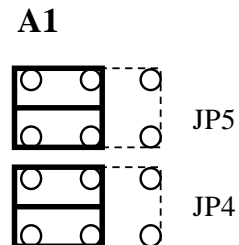

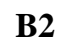

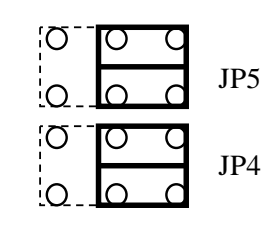

(Default)

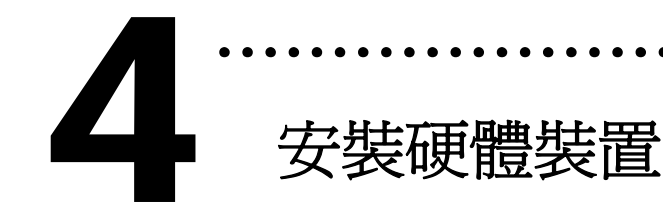

請依照下列步驟:

- 1. 關掉電腦電源
- 2. 打開電腦機殼
- 3. 選擇未使用的 ISA 插槽,並移除保護裝置
- 4. 小心插入板卡至 ISA 插槽中, 並以螺絲固定住
- 5. 裝回電腦機殼
- 6. 啓動電腦電源

在啓動電腦,進入 Windows 後繼續進行下一步驟。

# 新增硬體裝置

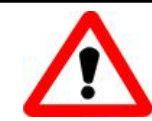

Windows 2000/XP/2003/Vista32 的使用者需進行此步驟, Windows9x/ME/NT 的使用者請省略此步驟。

### 7. 新增硬體

- 7-1 單擊"開始 / 設定 / 控制台" 來開啓控制台。
- 7-2 雙擊"新增/移除硬體"並且按 "下一步>" 按鈕。
- 7-3 選擇 "是的,我已連接硬體 並且按 "下一步 >" 按鈕。
- 7-4 選擇 "新增硬體裝置" 並且按 "下一步 >" 按鈕。
- 7-5 選擇 "安裝我從清單中手動選取的硬體(進階選項)" 並且按 "下一步 >" 按鈕。

- 7-6 選擇"其它裝置 並且按"下一步 >" 按鈕。
- 7-7 單擊"從磁片安裝" 按鈕。
- 7-8 單擊 "瀏覽…" 按鈕,選擇 Inf 檔案,預設路徑在 C:\DAQPro\ISO\_WIN2K\Inf 並且按"確定" 按鈕。
- 7-9 從 "機型:" 列表框中選擇您的裝置並且按 "下一步 >" 按鈕。
- 7-10 Windows 會顯示對話框,請按"確定"按鈕,進入裝 置屬性設定。

8. 修改裝置屬性

|                                                                                                    | Edit Input/Output Range                                                                                                    |
|----------------------------------------------------------------------------------------------------|----------------------------------------------------------------------------------------------------|
| ICPDAS ISO-730 Digital I/O Card Properties       ? ×         General Driver Resources       1. 選擇 Input/Output Range         Resource type       9         I/O Range       0200-0203         Betting based on:       Curvation         Setting based on:       Curvation         Change Setting       Change Setting | €, 按下"Change Setting" 改變<br>/O Range (此設定值須與 I/O<br>位址設定相符)<br>Value: 0300 0303<br>©<br>Conflict information<br>The setting you have chosen does not conflict with any other<br>devices.<br>No devices are conflicting<br>□K                                                                                          |
| Conflicting device list:<br>No conflicts.<br>OK Cancel                                                                                                    | Edit Interrupt Request       ? *         4. 按下 "Change Setting" 改變         Interrupt Request. (此設定值須與         中斷資源設定相符)         Value:       D2         Conflict information         The setting you have chosen does not conflict with any other devices.         No devices are conflicting         OK       Cancel |

9. 重新開機

更詳細的"新增硬體" 資訊。請參考:

CD:\NAPDOS\ISA\Manual\PCI\_ISA\_PnP\_Driver\_Installation\_in\_Win9x\_2K\_XP.pdf

# の脚位定義

### ▶ B2 版本腳位定義。

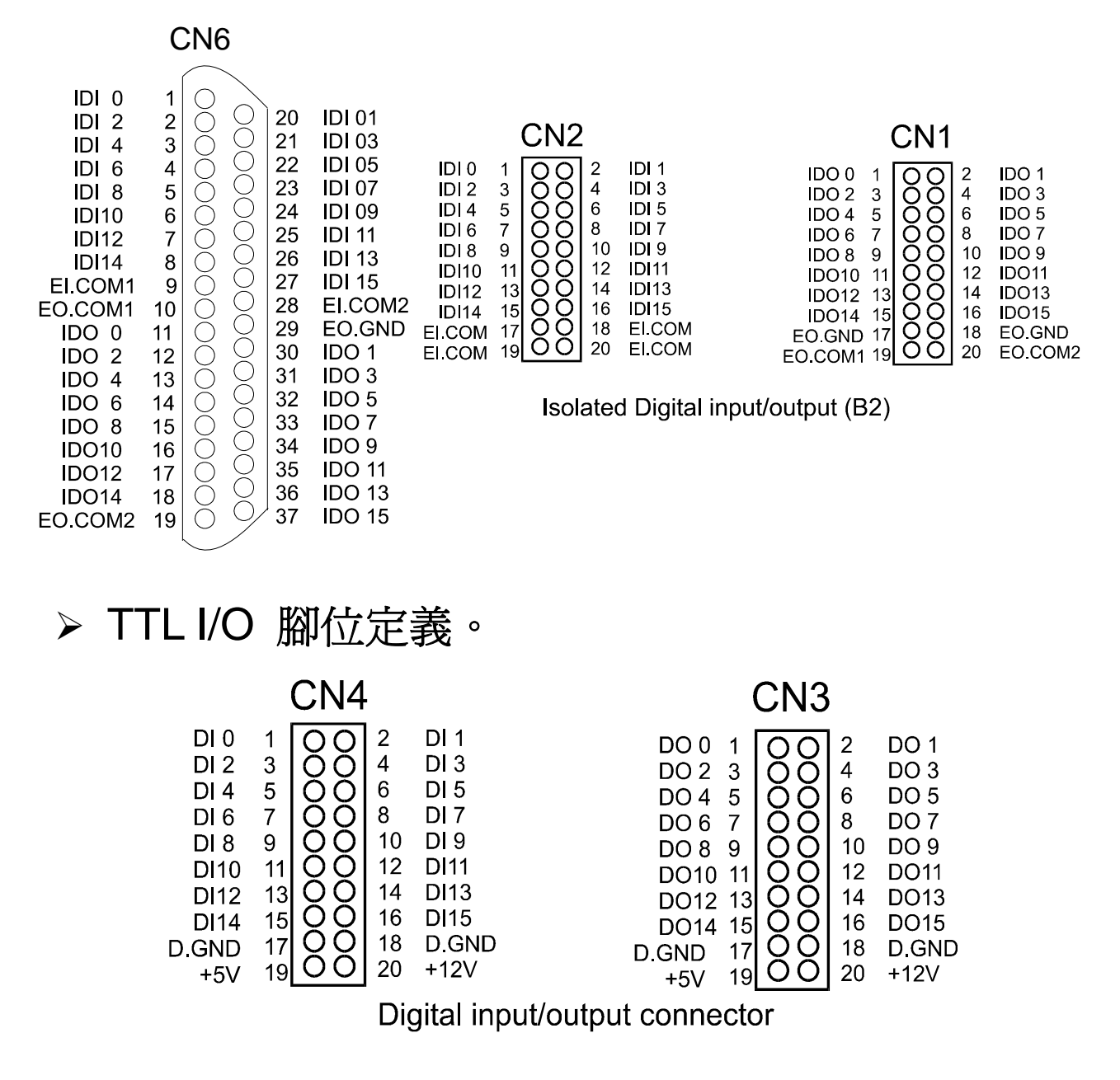

更詳細的"腳位定義"資訊,請參考:

#### CD:\NAPDOS\ISA\ISO\Manual\iso-730.pdf

http://ftp.icpdas.com/pub/cd/iocard/isa/napdos/isa/iso/manual/iso-730.pdf

# 自我測試

- 1. 使用 CA-2002(選購)將 CN3 連接至 CN4。
- 2. 使用 DN-37(選購) 將 IDI[0-15] 連接至 IDO[0-15]。
  - (CN6.Pin1→CN6.Pin11 ...... CN6.Pin27→CN6.Pin37)
- 3. 外部供電+24 V 連接 EI.COM1, EI.COM2, EO.COM1,
- EO.COM2。(外部供電+24 V 連接至 CN6.Pin9, CN6.Pin10, CN6.19, CN6.Pin28; 外部供電 GND 連接至 CN6.Pin29)

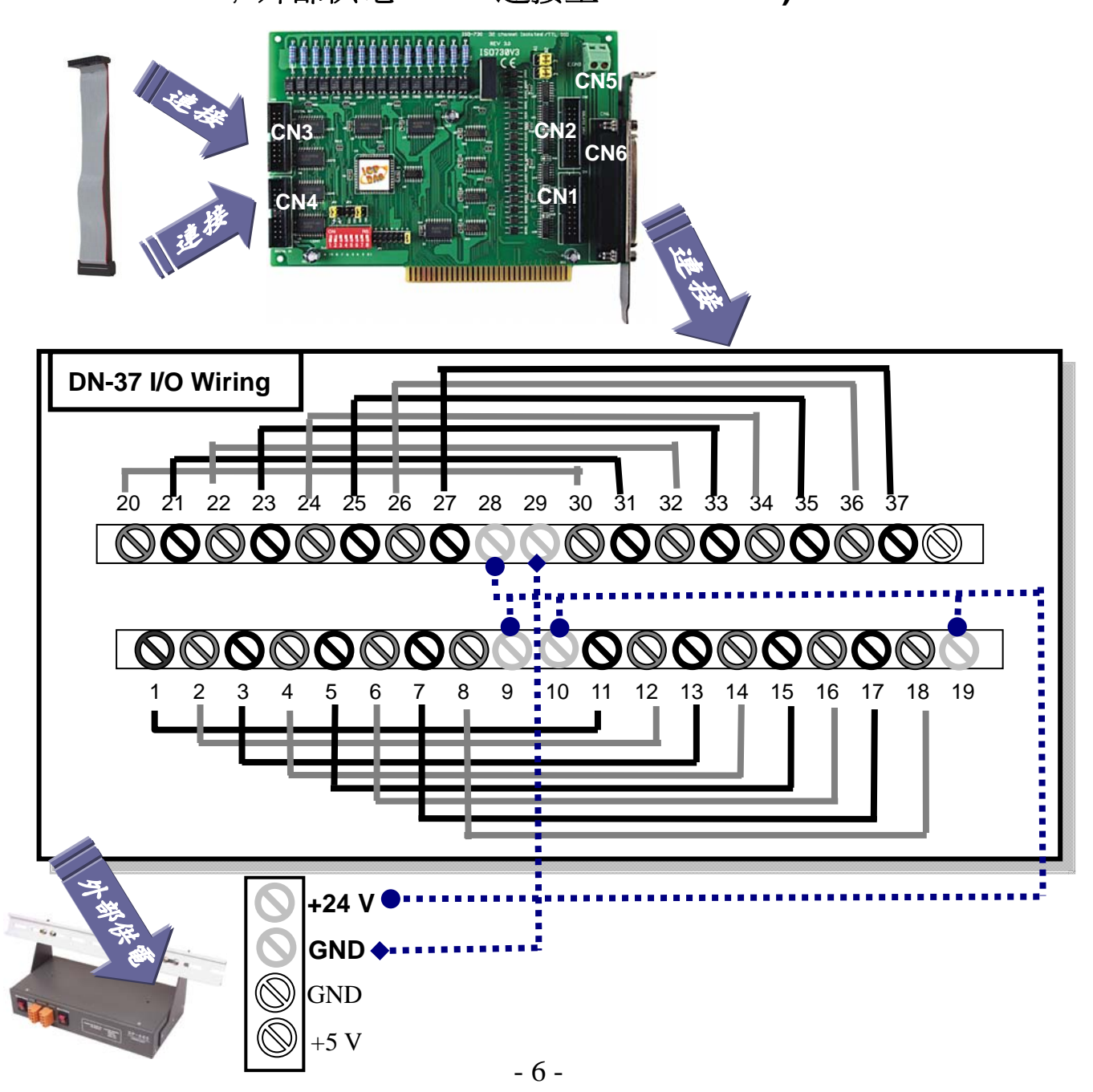

4. 執行 ISO-730 範例程式。 程式路徑: C:\DAQPro\ISO\_WinXXX\Demo\

### 5. 確認板卡數量和硬體設定。

|                                   | 🖣 ISO-730 DI/O Demo                                                                                                    |                                                                                                    |
|-----------------------------------|----------------------------------------------------------------------------------------------------|----------------------------------------------------------------------------------------------------|
|                                   | 1.Connect the IDI(U-15) with IDU(U-15) respectively<br>CN6.Pin1 ==> CN6.Pin11<br><br>CN6.Pin27 ==> CN6.Pin37                                                                              | <ul> <li>Ⅰ. 確認硬</li> <li>1. 確認硬</li> <li>1. 確認使</li> <li>1. 確認使</li> <li>1. 確認使</li> <li>1. 確認使</li> <li>1. 確認使</li> <li>1. 確認使</li> <li>1. 確認使</li> <li>1. 確認使</li> <li>1. 確認使</li> <li>1. 確認使</li> <li>1. 確認使</li> <li>1. 確認使</li> <li>1. 確認使</li> <li>1. 確認使</li> <li>1. 確認使</li> <li>1. 確認</li> <li>1. 確認</li> <li>1. 確認</li></ul> |
|                                   | <ol> <li>Supply the +5v to EI.COM1, EI.COM2, EO.COM1, EO.COM2<br/>connect the external +5v with CN6.Pin28, CN6.Pin9, CN6.Pin10, CN<br/>connect the external GND with CN6.Pin29</li> </ol> | N6.19                                                                                                    |
| 2. 一張 ISO730 板<br>卡已成功安裝至<br>電腦上。 | 3. Connect the CN3 with CN4<br>4. Jumper JP4/JP5 setting to B2 version                                                                                                    |                                                                                                    |
| 3. 選擇欲使用的<br>ISO730 ∘ 數字 0 為      | Total Boards : Active                                                                                                    | 4. 按下按<br>鈕,開始<br>DIO 測試。                                                                                                    |

### 6. 測試 DIO 功能結果。

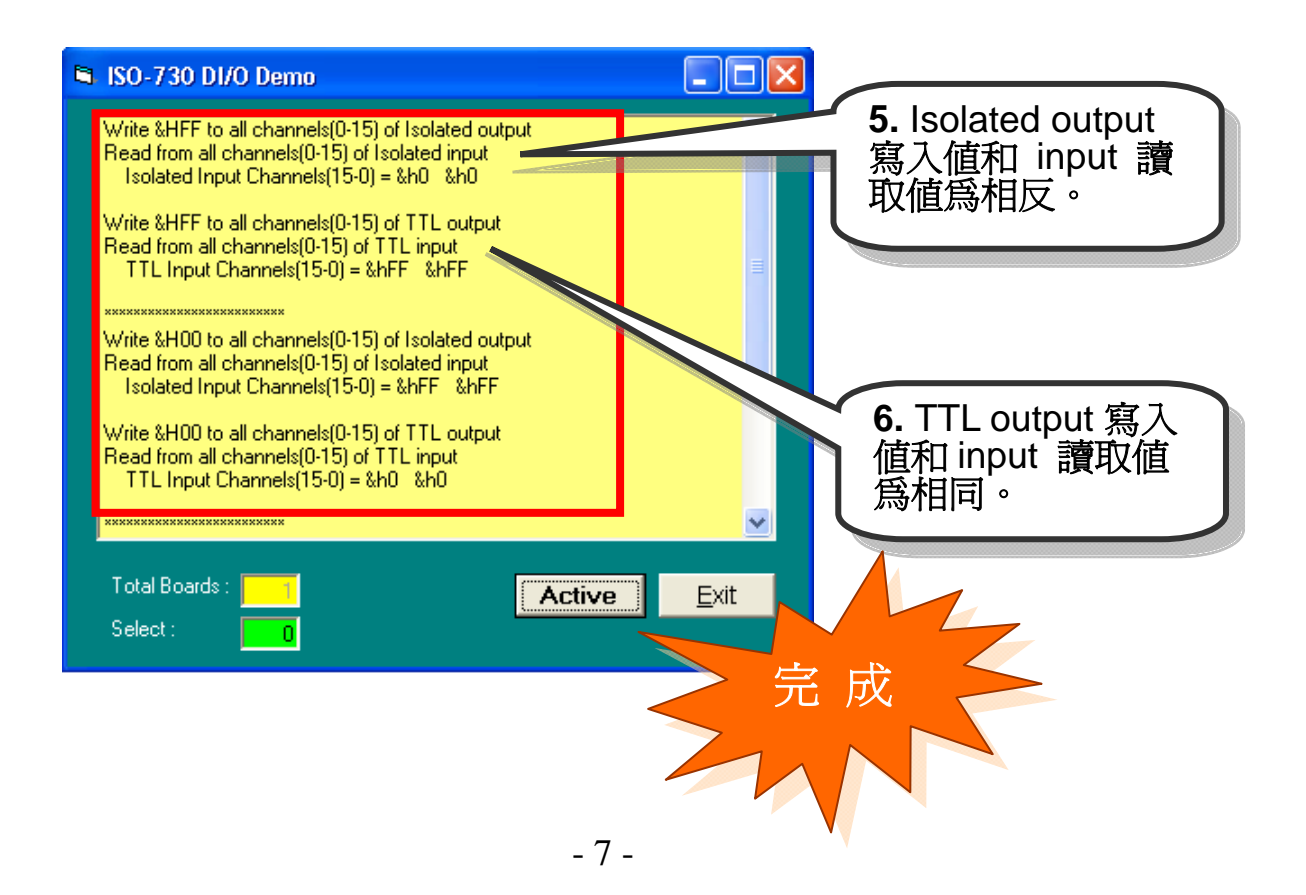

參考資訊

### ✓ ISO-730 系列板卡產品網頁:

http://www.icpdas.com/products/DAQ/pc\_based/iso\_730.htm

### ✓ CA-2002(選購品)網頁:

http://www.icpdas.com/products/Accessories/cable/cable\_selection.htm

## ✓ DP-665(選購品)網頁:

http://www.icpdas.com/products/Accessories/power\_supply/dp-665.htm

✓ DN-37(選購品)網頁:

http://www.icpdas.com/products/DAQ/screw\_terminal/dn\_37.htm

✓ 相關文件位置:

CD:\NAPDOS\ISA\ISO\manual <u>ftp://ftp.icpdas.com/pub/cd/iocard/isa/napdos/isa/iso/manual/</u>

✓ 相關軟體位置:

CD:\NAPDOS\ISA\ISO http://www.icpdas.com/download/isa/iso/index.htm

泓格科技(ICP DAS)主網頁

http://www.icpdas.com

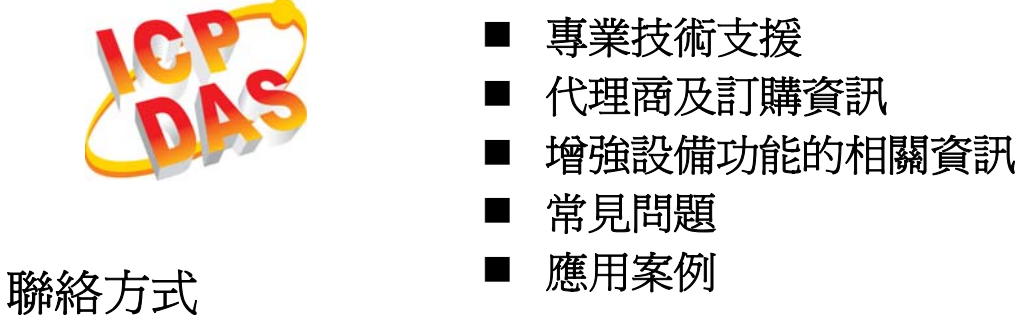

m給力式 <u>Service@icpdas.com</u>

Copyright ©2008 by ICP DAS Co., Ltd. All right are reserved